# 项目管理实训平台

# 学生操作指引

案例:华南师范大学中国国际大学生创新大赛(2024)校赛 复赛

https://scnu-pm.c.huaxuegroup.com/

2024年5月

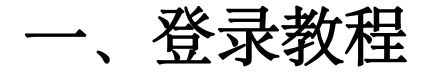

# 点击登录: <u>https://scnu-</u> <u>pm.c.huaxuegroup.com/</u>

#### 然后输入分配的账号密码

| 号<br>入密码 ☆<br>码<br>阅读并同意本系统 《用户使用协议》、《隐私政策》 | 资资本系统《用户使用协议》、《隐私政策》                      | 是一    |         |
|---------------------------------------------|-------------------------------------------|-------|---------|
| 入密码 📈<br>码<br>阅读并同意本系统 《用户使用协议》、《隐私政策》      | 资资 学校                                     |       | _       |
| 码<br>阅读并同意本系统 《用户使用协议》、 《隐私政策》              | 時一日二十二十二十二十二十二十二十二十二十二十二十二十二十二十二十二十二十二十二十 | 輸入密码  | <i></i> |
| 32.5K                                       | 77797                                     | 22.4% |         |
| 返回微信扫码登录                                    | 返回微信扫码登录                                  |       |         |
| 返回微信扫码登录                                    | 返回微信扫码登录                                  |       |         |
| 返回微信扫码登录                                    | 返回微信扫码登录                                  |       |         |
| 返回微信扫码登录                                    | 返回微信扫码登录                                  |       | -       |

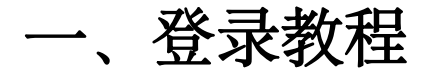

#### 然后重置自己的账号密码, 重置密码之后,便可以进入。

| * 请输入旧密码 | 请输入旧密码 |  |
|----------|--------|--|
|          | 请输入    |  |
| * 请输入新密码 | 请输入新密码 |  |
| *请确认新密码  | 清确认新密码 |  |
|          |        |  |

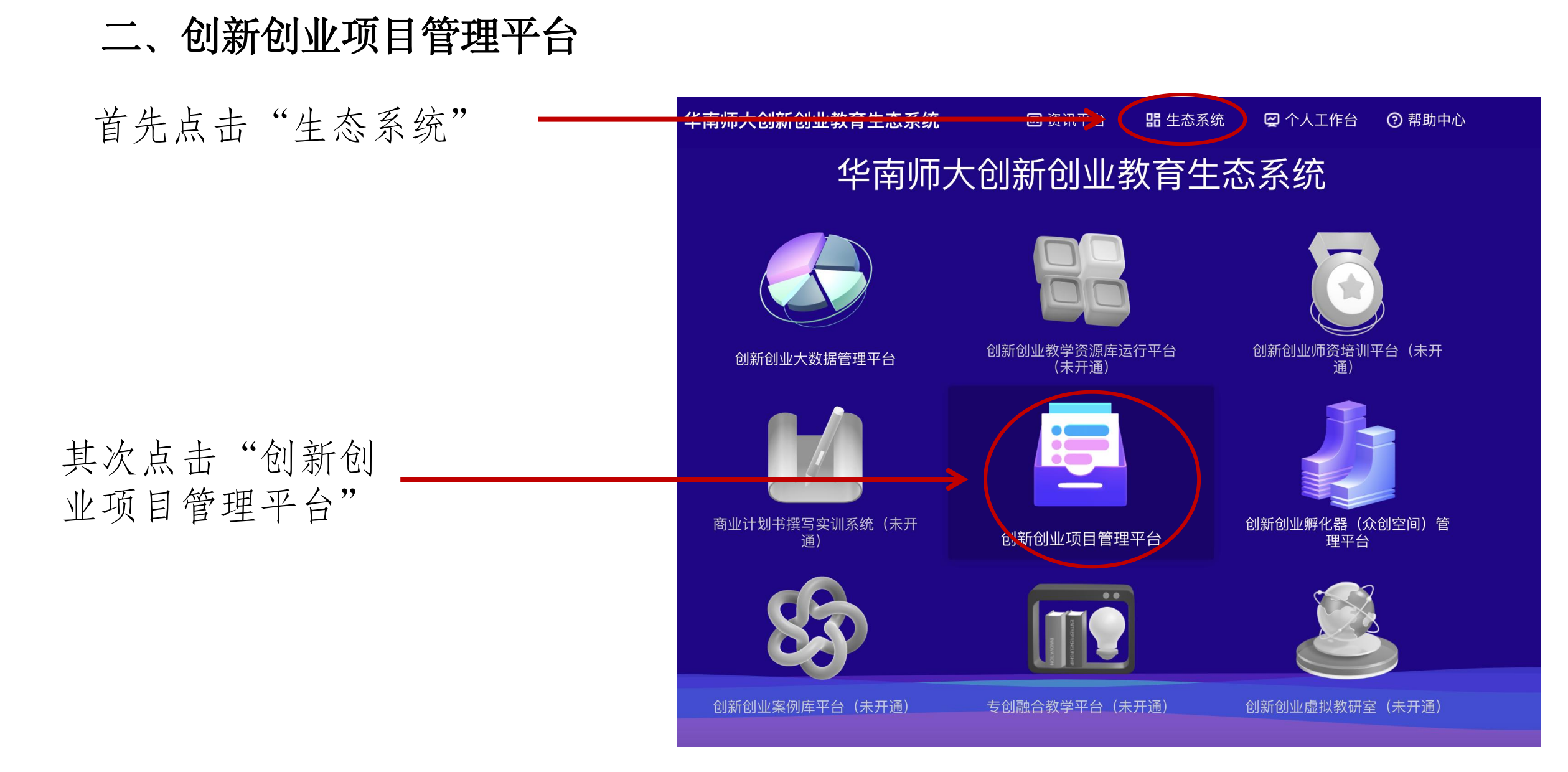

#### 进入创新创业项目管理平台侯, 点击头像右上角的"个人主页"

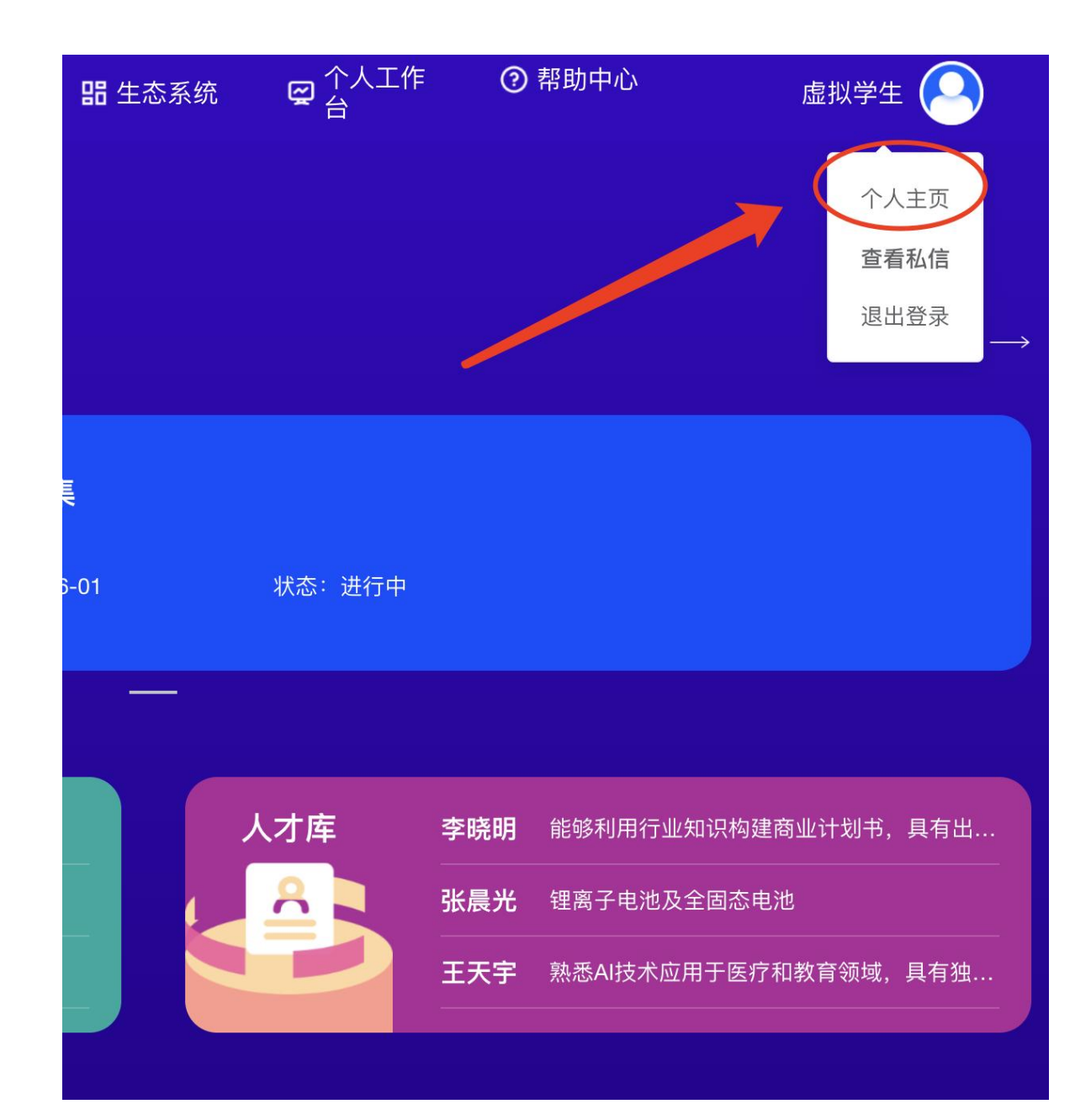

# 进入管理后台

| ▲ 首页   | 王 · 首页 / 我的项目 · · · · · · · · · · · · · · · · · · · |          |         |        |      |         |       |             |      |      |
|--------|-----------------------------------------------------|----------|---------|--------|------|---------|-------|-------------|------|------|
| ➡ 我的项目 | 我的项目                                                | 我待办的1 我负 | 责的 我参与的 | 请选择项目归 | 1属 ~ | 请输入     |       |             |      | 新建项目 |
| ■ 我的征集 | 项目名称                                                | 项目归属     | 学院      | 项目负责人  | 指导老师 | 当前里程碑   | 当前处理人 | 当前里程碑状<br>态 | 截止时间 | 操作   |
|        | 123                                                 | 校赛复赛网评   | 创业学院    | 虚拟学生   |      | 待申报     | 虚拟学生  | 草稿          | 未知   | 展开~  |
|        |                                                     |          |         |        | 共1条  | 10条/页 ~ |       |             |      |      |

# 进入管理后台

| ▲ 首页   | 王 · 首页 / 我的项目 · · · · · · · · · · · · · · · · · · · |          |         |        |      |         |       |             |      |      |
|--------|-----------------------------------------------------|----------|---------|--------|------|---------|-------|-------------|------|------|
| ➡ 我的项目 | 我的项目                                                | 我待办的1 我负 | 责的 我参与的 | 请选择项目归 | 1属 ~ | 请输入     |       |             |      | 新建项目 |
| ■ 我的征集 | 项目名称                                                | 项目归属     | 学院      | 项目负责人  | 指导老师 | 当前里程碑   | 当前处理人 | 当前里程碑状<br>态 | 截止时间 | 操作   |
|        | 123                                                 | 校赛复赛网评   | 创业学院    | 虚拟学生   |      | 待申报     | 虚拟学生  | 草稿          | 未知   | 展开~  |
|        |                                                     |          |         |        | 共1条  | 10条/页 ~ |       |             |      |      |

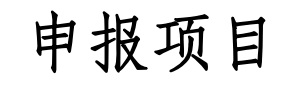

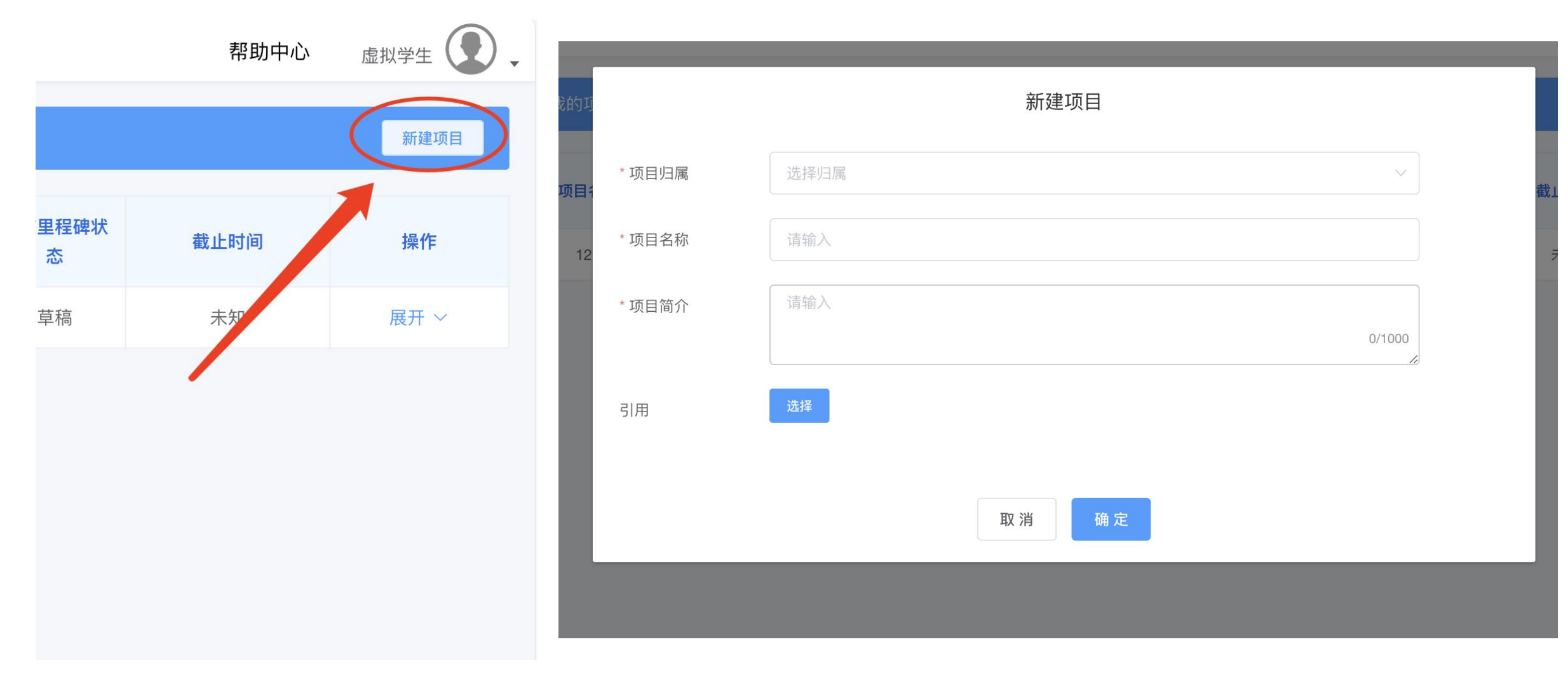

点击"新建项目"

#### 出现"新建项目"窗口

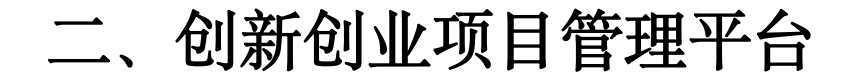

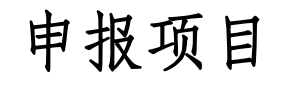

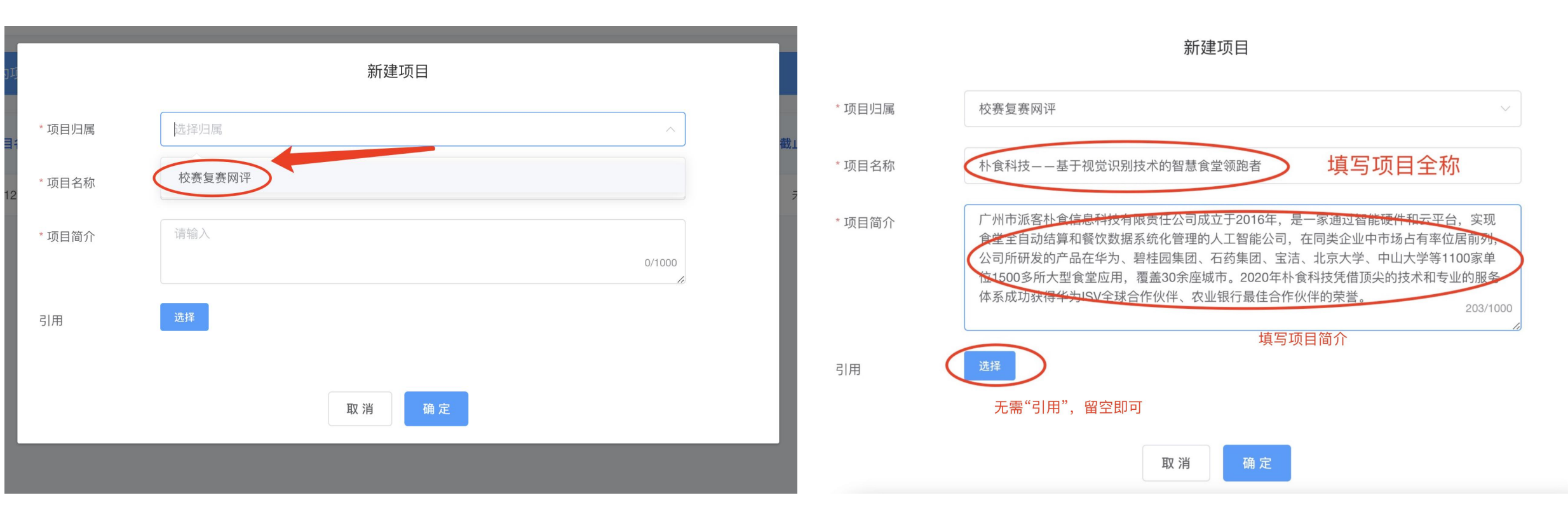

项目归属选择"校赛复赛网评"

填写项目全称和项目简介

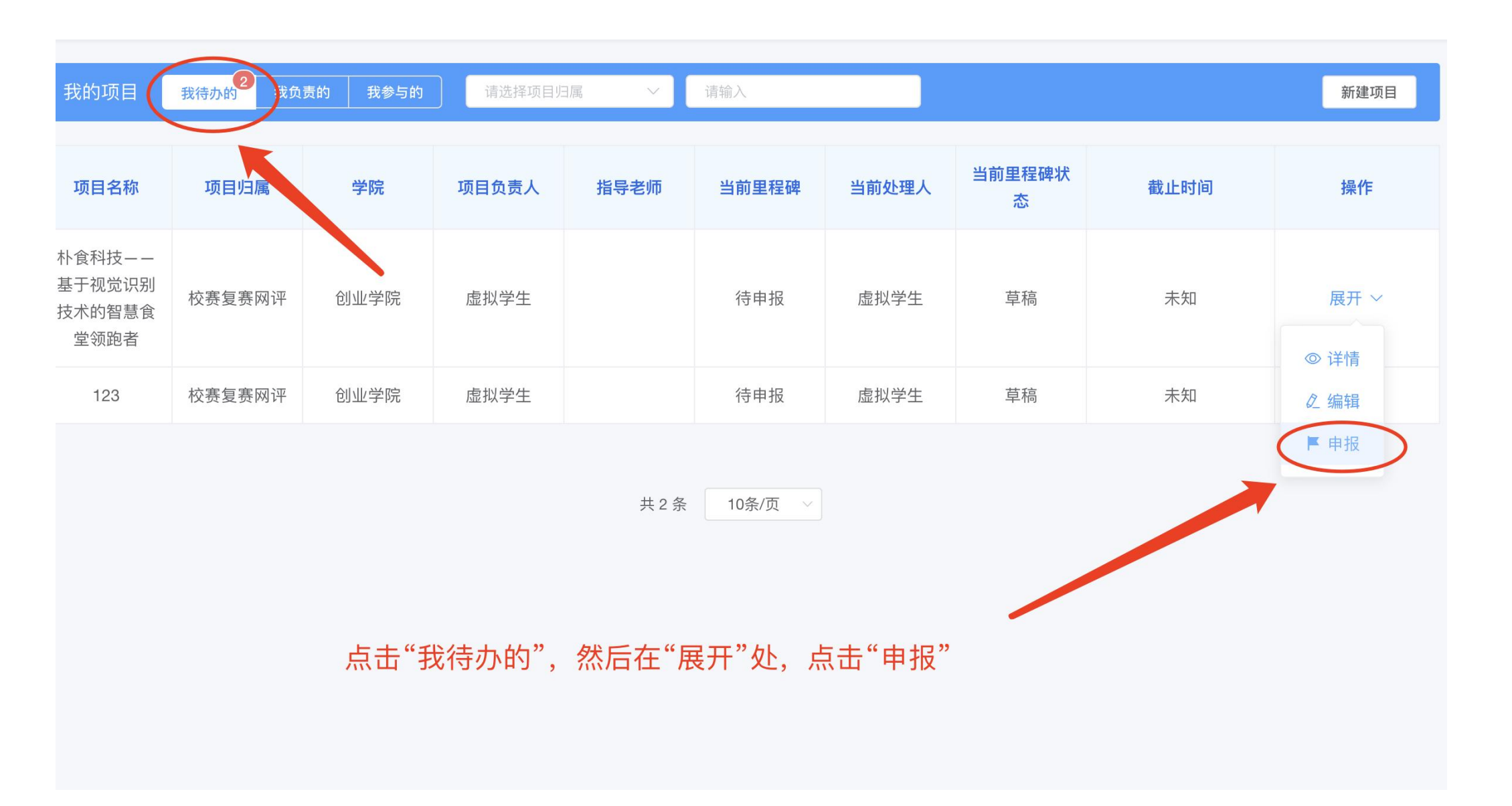

当前里程碑: 学院: 创业学院 里程碑 ⑦ 学生项目申报 学生项目申报,上交参赛项目申报书、网评PPT和商业计划书 > 弹出申报窗口 学生项目申报 \* 参赛项目申报书 ☐ 最大上传不超过200M 点击上传"项目申报书" \* 网评PPT 合 最大上传不超过200M 点击上传"网评 PPT" \* 商业计划书 合 最大上传不超过200M 点击上传"商业计划书" 取消 确定

# 点击上传"项目申报书"、 "网评ppt"、"商业计划书"

申报项目

# 然后会在"我负责的"栏目里出现当前项目,完成项目申报

| 我的项目 我待办的 我负责的 我参与的 请选择项目归属 ~ 请输入 新建项目 |             |      |       |      |               |       |             |                     |            |      |  |  |
|----------------------------------------|-------------|------|-------|------|---------------|-------|-------------|---------------------|------------|------|--|--|
| 项目名称                                   | 项目归属        | 学院   | 项目负责人 | 指导老师 | 当前里程碑         | 当前处理人 | 当前里程碑<br>状态 | 截止时间                | 是否优秀<br>项目 | 操作   |  |  |
| 朴食科技——<br>基于视觉识别<br>技术的智慧食<br>堂领跑者     | 校赛复赛网<br>评  | 创业学院 | 虚拟学生  | (    | 学校管理员<br>分配评委 | 学校管理员 | 处理中         | 2024-06-12 00:00:00 | 否 🖉        | 展开 ~ |  |  |
|                                        | 共1条 10条/页 > |      |       |      |               |       |             |                     |            |      |  |  |